## Serial Number Tracking

1. At the items info screen, can manage the item serial number by click on the Serial No. Check box

|                                                                                                    | Info                                                                                                    |                                                                                                    |                                                                                                    |                                                                                                    |                                                                            | Inve                                                                                                    | ntory > Items I                                                                           |
|----------------------------------------------------------------------------------------------------|----------------------------------------------------------------------------------------------------|----------------------------------------------------------------------------------------------------|----------------------------------------------------------------------------------------------------|----------------------------------------------------------------------------------------------------|----------------------------------------------------------------------------|----------------------------------------------------------------------------------------------------|-------------------------------------------------------------------------------------------|
| oms Inf                                                                                                    | 0                                                                                                    |                                                                                                    |                                                                                                    |                                                                                                    |                                                                            | Save                                                                                                    | Delete                                                                                    |
|                                                                                                    | •                                                                                                    |                                                                                                    |                                                                                                    |                                                                                                    |                                                                            |                                                                                                    |                                                                                           |
| em No                                                                                                    | 100-101-206                                                                                                    |                                                                                                    |                                                                                                    |                                                                                                    |                                                                            |                                                                                                    |                                                                                           |
| escriptio                                                                                                    | iPhone Original(2G) SIN                                                                                                    | / Tray                                                                                                    |                                                                                                    |                                                                                                    |                                                                            |                                                                                                    |                                                                                           |
| rice                                                                                                    |                                                                                                    | 2,95                                                                                                    |                                                                                                    |                                                                                                    |                                                                            |                                                                                                    |                                                                                           |
| ost                                                                                                    |                                                                                                    | 2.12                                                                                                    |                                                                                                    |                                                                                                    |                                                                            |                                                                                                    |                                                                                           |
| erial No                                                                                                    | Check II                                                                                                    |                                                                                                    |                                                                                                    |                                                                                                    |                                                                            |                                                                                                    |                                                                                           |
|                                                                                                    |                                                                                                    |                                                                                                    |                                                                                                    |                                                                                                    |                                                                            |                                                                                                    |                                                                                           |
|                                                                                                    |                                                                                                    |                                                                                                    |                                                                                                    |                                                                                                    |                                                                            |                                                                                                    | ~                                                                                         |
|                                                                                                    |                                                                                                    |                                                                                                    |                                                                                                    |                                                                                                    |                                                                            |                                                                                                    |                                                                                           |
| tems I/(                                                                                                    | 0 History                                                                                                    |                                                                                                    |                                                                                                    |                                                                                                    |                                                                            |                                                                                                    |                                                                                           |
| tems I/(                                                                                                    | O History                                                                                                    |                                                                                                    | 1 2                                                                                                    |                                                                                                    |                                                                            |                                                                                                    |                                                                                           |
| tems I/(<br>No                                                                                                    | O History<br>Date                                                                                                    | 1/0                                                                                                    | 1 <u>2</u><br>Reference#                                                                                                    | Vendor                                                                                                    | Price/Cost                                                                 | Q'ty                                                                                                    | Amount                                                                                    |
| tems I/(<br>No                                                                                                    | O History<br>Date<br>2015-05-24 오전 3:06:28                                                                                                    | l/o<br>OUT                                                                                                    | 1 <u>2</u><br>Reference#<br>IV13100002                                                                                                    | Vendor<br>SangBok Lee                                                                                                    | Price/Cost<br>2.95                                                         | Q'ty<br>1                                                                                                    | Amount<br>2.95                                                                            |
| tems I/(<br>No<br>1<br>2                                                                                                    | O History<br>Date<br>2015-05-24 오전 3:06:28<br>2015-05-24 오전 1:55:19                                                                                                    | U/O<br>OUT<br>IN                                                                                                    | 1 <u>2</u><br>Reference <i>≴</i><br>IV13100002<br>PB15040001                                                                                                    | Vendor<br>SangBok Lee<br>chicago-1                                                                                                    | Price/Cost<br>2.95                                                         | Q'ty<br>1<br>3                                                                                                    | Amount<br>2.95                                                                            |
| tems I/0<br>No<br>1<br>2<br>3                                                                                                    | O History<br>Date<br>2015-05-24 오전 3:06:28<br>2015-05-24 오전 1:55:19<br>2015-05-20 오후 8:22:10                                                                                                    | I/O<br>OUT<br>IN<br>OUT                                                                                                    | 1 <u>2</u><br>Reference <b>#</b><br>IV13100002<br>PB15040001<br>IV13100002                                                                                                    | Vendor<br>SangBok Lee<br>chicago-1<br>SangBok Lee                                                                                                    | <b>Price/Cost</b><br>2.95<br>2.95                                          | Q'ty<br>1<br>3<br>2                                                                                                | <b>Amount</b><br>2.95<br>5.90                                                             |
| tems I/0<br>No<br>1<br>2<br>3<br>4                                                                                                    | O History<br>Date<br>2015-05-24 오전 3:06:28<br>2015-05-24 오전 1:55:19<br>2015-05-20 오후 8:22:10<br>2015-05-20 오후 8:21:23                                                                                                    | I/O<br>OUT<br>IN<br>OUT<br>OUT                                                                                                    | 1 <u>2</u><br>Reference <b>#</b><br>IV13100002<br>PB15040001<br>IV13100002<br>IV13100003                                                                                                   | Vendor<br>SangBok Lee<br>chicago-1<br>SangBok Lee<br>Feters Jonson                                                                                                    | Price/Cost<br>2.95<br>2.95<br>2.95<br>2.95                                 | Q'ty<br>1<br>3<br>2<br>-2                                                                                          | Amount<br>2.95<br>5.90<br>5.90                                                            |
| No         I/0           1         2           3         4           5         5                                                                    | O History<br>Date<br>2015-05-24 오전 3:06:28<br>2015-05-24 오전 1:55:19<br>2015-05-20 오후 8:22:10<br>2015-05-20 오후 8:21:23<br>2015-05-20 오후 8:21:23                                                                                                    | U/0<br>OUT<br>IN<br>OUT<br>OUT<br>OUT                                                                                                    | 1 2<br>Reference#<br>IV13100002<br>PB15040001<br>IV13100002<br>IV13100003<br>IV13100003                                                                                                    | Vendor<br>SangBok Lee<br>chicago-1<br>SangBok Lee<br>Feters Jonson<br>Feters Jonson                                                                                                    | Price/Cost<br>2.95<br>2.95<br>2.95<br>2.95<br>2.95                         | Q'ty<br>1<br>3<br>2<br>-2<br>-2                                                                                    | Amount<br>2.95<br>5.90<br>-5.90<br>-5.90                                                  |
| No         1           1         2           3         4           5         6                                                                      | O History<br>Date<br>2015-05-24 오전 3:06:28<br>2015-05-24 오전 1:55:19<br>2015-05-20 오후 8:22:10<br>2015-05-20 오후 8:21:23<br>2015-05-20 오후 8:21:23<br>2015-05-20 오후 8:20:14                                                                                                    | U/O<br>OUT<br>IN<br>OUT<br>OUT<br>OUT<br>OUT                                                                                                    | 1 <u>2</u><br>Reference#<br>IV13100002<br>PB15040001<br>IV13100002<br>IV13100003<br>IV13100003<br>IV13100003                                                                               | Vendor<br>SangBok Lee<br>chicago-1<br>SangBok Lee<br>Feters Jonson<br>Feters Jonson                                                                                                    | Price/Cost<br>2.95<br>2.95<br>2.95<br>2.95<br>2.95<br>2.95                 | Q'ty<br>1<br>3<br>2<br>-2<br>-2<br>-2<br>-1                                                                        | Amount<br>2.95<br>5.90<br>-5.90<br>-5.90<br>-2.95                                         |
| No         I           1         2           3         4           5         6           7         7                                                | O History<br>Date<br>2015-05-24 오전 3:06:28<br>2015-05-24 오전 1:55:19<br>2015-05-20 오후 8:22:10<br>2015-05-20 오후 8:21:23<br>2015-05-20 오후 8:21:23<br>2015-05-20 오후 8:20:14<br>2015-05-20 오후 8:18:45                                                                                                    | U/O<br>OUT<br>IN<br>OUT<br>OUT<br>OUT<br>OUT                                                                                                    | 1 2<br>Reference#<br>IV13100002<br>PB15040001<br>IV13100002<br>IV13100003<br>IV13100003<br>IV13100003<br>IV13100003                                                                        | Vendor<br>SangBok Lee<br>chicago-1<br>SangBok Lee<br>Feters Jonson<br>Feters Jonson<br>Feters Jonson<br>Feters Jonson                                                                              | Price/Cost<br>2.95<br>2.95<br>2.95<br>2.95<br>2.95<br>2.95<br>2.95         | Q°ty<br>1<br>3<br>2<br>-2<br>-2<br>-1<br>2                                                                         | Amount<br>2.95<br>5.90<br>-5.90<br>-5.90<br>-2.95<br>5.90                                 |
| No         I           1         2           3         4           5         6           7         8                                                | O History<br>Date<br>2015-05-24 오전 3:06:28<br>2015-05-24 오전 1:55:19<br>2015-05-20 오후 8:22:10<br>2015-05-20 오후 8:21:23<br>2015-05-20 오후 8:21:23<br>2015-05-20 오후 8:21:4<br>2015-05-20 오후 8:18:45<br>2015-05-20 오후 8:17:37                                                                                     | I/O           OUT           IN           OUT           OUT           OUT           OUT           OUT           OUT           OUT           OUT           OUT           OUT           OUT           OUT           OUT           OUT           OUT           OUT           OUT                                           | 1 2<br>Reference#<br>IV13100002<br>PB15040001<br>IV13100003<br>IV13100003<br>IV13100003<br>IV13100003<br>IV13100003                                                                        | Vendor<br>SangBok Lee<br>chicago-1<br>SangBok Lee<br>Feters Jonson<br>Feters Jonson<br>Feters Jonson<br>Feters Jonson<br>Feters Jonson                                                             | Price/Cost<br>2.95<br>2.95<br>2.95<br>2.95<br>2.95<br>2.95<br>2.95<br>2.95 | Q°ty<br>1<br>3<br>-2<br>-2<br>-1<br>2<br>1                                                                         | Amount<br>2.95<br>5.90<br>-5.90<br>-5.90<br>-2.95<br>5.90<br>2.95                         |
| No         I           1         2           3         4           5         6           7         8           9         9                          | O History<br>Date<br>2015-05-24 오전 3:06:28<br>2015-05-24 오전 1:55:19<br>2015-05-20 오후 8:22:10<br>2015-05-20 오후 8:21:23<br>2015-05-20 오후 8:21:23<br>2015-05-20 오후 8:21:4<br>2015-05-20 오후 8:18:45<br>2015-05-20 오후 8:17:37<br>2015-05-20 오후 8:16:13                                                            | I/O           OUT           IN           OUT           OUT           OUT           OUT           OUT           OUT           OUT           OUT           OUT           OUT           OUT           OUT           OUT           OUT           OUT           OUT           OUT           OUT           OUT               | 1 2<br>Reference#<br>IV13100002<br>PB15040001<br>IV13100003<br>IV13100003<br>IV13100003<br>IV13100003<br>IV13100003<br>IV13100003<br>IV13100003                                            | Vendor<br>SangBok Lee<br>chicago-1<br>SangBok Lee<br>Feters Jonson<br>Feters Jonson<br>Feters Jonson<br>Feters Jonson<br>Feters Jonson<br>Feters Jonson                                            | Price/Cost<br>2.95<br>2.95<br>2.95<br>2.95<br>2.95<br>2.95<br>2.95<br>2.95 | Q*ty           1           3           -2           -2           -1           2           1           1            | Amount<br>2.95<br>5.90<br>-5.90<br>-5.90<br>-2.95<br>5.90<br>2.95<br>2.95<br>2.95         |
| NO         I           1         2           3         4           5         6           7         8           9         10                         | O History<br>Date<br>2015-05-24 오전 3:06:28<br>2015-05-24 오전 1:55:19<br>2015-05-20 오후 8:22:10<br>2015-05-20 오후 8:21:23<br>2015-05-20 오후 8:21:23<br>2015-05-20 오후 8:21:23<br>2015-05-20 오후 8:18:45<br>2015-05-20 오후 8:16:13<br>2015-05-20 오후 8:16:13<br>2015-05-18 오후 5:47:11                                  | I/O           OUT           IN           OUT           OUT           OUT           OUT           OUT           OUT           OUT           OUT           OUT           OUT           OUT           OUT           OUT           OUT           OUT           OUT           OUT           OUT           OUT           OUT | 1 2<br>Reference #<br>IV13100002<br>PB15040001<br>IV13100003<br>IV13100003<br>IV13100003<br>IV13100003<br>IV13100003<br>IV13100003<br>IV13100003<br>IV13100003                             | Vendor<br>SangBok Lee<br>chicago-1<br>SangBok Lee<br>Feters Jonson<br>Feters Jonson<br>Feters Jonson<br>Feters Jonson<br>Feters Jonson<br>Feters Jonson<br>Feters Jonson                           | Price/Cost<br>2.95<br>2.95<br>2.95<br>2.95<br>2.95<br>2.95<br>2.95<br>2.95 | Q*ty           1           3           2           -2           -1           2           1           1           1 | Amount<br>2.95<br>5.90<br>-5.90<br>-5.90<br>-2.95<br>5.90<br>2.95<br>2.95<br>2.95<br>2.95 |
| No         I           1         2           3         4           5         6           7         8           9         10           11         1  | O History<br>Date<br>Date<br>2015-05-24 오전 3:06:28<br>2015-05-24 오전 1:55:19<br>2015-05-20 오후 8:22:10<br>2015-05-20 오후 8:21:23<br>2015-05-20 오후 8:21:23<br>2015-05-20 오후 8:21:23<br>2015-05-20 오후 8:16:13<br>2015-05-20 오후 8:16:13<br>2015-05-18 오후 5:47:11<br>2015-05-17 오후 3:58:49                          | I/O           OUT           IN           OUT           OUT           OUT           OUT           OUT           OUT           OUT           OUT           OUT           OUT           OUT           OUT           OUT           OUT           OUT           OUT           OUT           OUT           IN                | 1 2<br>Reference 3<br>IV13100002<br>PB15040001<br>IV13100003<br>IV13100003<br>IV13100003<br>IV13100003<br>IV13100003<br>IV13100003<br>IV13100003<br>IV13100003<br>PB15040001               | Vendor<br>SangBok Lee<br>chicago-1<br>SangBok Lee<br>Feters Jonson<br>Feters Jonson<br>Feters Jonson<br>Feters Jonson<br>Feters Jonson<br>Feters Jonson<br>Feters Jonson<br>chicago-1              | Price/Cost<br>2.95<br>2.95<br>2.95<br>2.95<br>2.95<br>2.95<br>2.95<br>2.95 | Q'ty<br>1<br>3<br>2<br>-2<br>-2<br>-1<br>2<br>1<br>1<br>1<br>1<br>1                                                | Amount<br>2.95<br>5.90<br>-5.90<br>-5.90<br>-2.95<br>5.90<br>2.95<br>2.95<br>2.95         |
| No         I           1         2           3         4           5         6           7         8           9         10           11         12 | O History<br>Date<br>Date<br>2015-05-24 오전 3:06:28<br>2015-05-24 오전 1:55:19<br>2015-05-20 오후 8:22:10<br>2015-05-20 오후 8:21:23<br>2015-05-20 오후 8:21:23<br>2015-05-20 오후 8:21:23<br>2015-05-20 오후 8:16:13<br>2015-05-20 오후 8:16:13<br>2015-05-18 오후 5:47:11<br>2015-05-17 오후 3:53:49<br>2015-05-17 오후 3:53:30 | I/O           OUT           IN           OUT           OUT           OUT           OUT           OUT           OUT           OUT           OUT           OUT           OUT           OUT           OUT           OUT           OUT           OUT           OUT           OUT           OUT           IN           IN   | 1 2<br>Reference 3<br>IV13100002<br>PB15040001<br>IV13100003<br>IV13100003<br>IV13100003<br>IV13100003<br>IV13100003<br>IV13100003<br>IV13100003<br>IV13100003<br>PB15040001<br>PB15040001 | Vendor<br>SangBok Lee<br>chicago-1<br>SangBok Lee<br>Feters Jonson<br>Feters Jonson<br>Feters Jonson<br>Feters Jonson<br>Feters Jonson<br>Feters Jonson<br>Feters Jonson<br>chicago-1<br>chicago-1 | Price/Cost<br>2.95<br>2.95<br>2.95<br>2.95<br>2.95<br>2.95<br>2.95<br>2.95 | Q'ty<br>1<br>3<br>2<br>-2<br>-2<br>-1<br>2<br>1<br>1<br>1<br>1<br>1<br>1<br>1                                      | Amount<br>2.95<br>5.90<br>-5.90<br>-5.90<br>-2.95<br>5.90<br>2.95<br>2.95<br>2.95<br>2.95 |

2. It is displayed 0 at the serial number column if you click the Serial Number in Items Info screen.

| alution            |        |                   | 2011 1140 103300 |                               |                                 |                     | HOWE 1        | Mythio   Lu | gout     |
|--------------------|--------|-------------------|------------------|-------------------------------|---------------------------------|---------------------|---------------|-------------|----------|
| repair solution    | •      | Customers         | 5                | Vendors                       | Inventory                       |                     | Admir         | n           |          |
| Hide MENU          |        |                   |                  |                               | Items Info   Items List   Adjus | t Inventory   Seria | l No Tracking |             |          |
| MY HELP            | ? Ite  | ms List           |                  |                               |                                 |                     | Inver         | ntory > Ite | ems List |
|                    |        |                   |                  |                               |                                 |                     | Se Se         | arch        | Excel    |
| Customer Mng.      | в Туре | in the search wor | d 🖪 See searc    | ching window                  |                                 |                     |               |             |          |
| Customers          |        |                   |                  |                               | [                               | [                   |               |             |          |
| -Repair Accept     | Resu   | lt of search 162  | items            | Ratio                         | o of width 100% 🗸 Rows per      | page 100 rows       | Sort Ite      | m No        | ~        |
| Product Sales      | Page   | 1/2               | 1 🗸              |                               | 1.2                             |                     |               |             |          |
| Product Sale List  | No     | Item No.          |                  | Descriptio                    | 10                              | Price               | Do Hand       | Sorial N    | o Mor    |
| Receive Payment    | 1      | 100-100-100       | TEST LCD 123     | 4                             |                                 | 70                  | 23            | X X         | O M      |
| Vendors            | 2      | 100-101-106       | iPhone Origina   | al(2G) LCD&Touchscreen Ass    | embled                          | 64.95               | 45            | 0           |          |
| -Vendor Info       | 3      | 100-101-206       | iPhone Origina   | al(2G) SIM Tray               |                                 | 2.95                | 55            | 0           |          |
| Vendor Search      | 4      | 100-101-401       | iPhone Origina   | al(2G) Battery                |                                 | 4.95                | 66            | ×           |          |
| Purchase Bill      | 5      | 100-102-103       | iPhone 3G LCI    | D                             |                                 | 24.95               | 0             | ×           | sif      |
| Purchase Bill List | 6      | 100-102-104       | iPhone 3G Tou    | uch Screen (Aftermarket)      |                                 | 9.95                | -3            | ×           |          |
| Pay Bills          | 7      | 100-102-120       | iPhone 3G Tou    | uch Screen (After market)Whit | е                               | 11.95               | 2             | ×           |          |
| - Inventorys       | 8      | 100-102-212       | iPhone 3G Hor    | me Button Module              |                                 | 2.50                | 1             | ×           |          |
| Items Info         | 9      | 100-102-216       | iPhone 3G Car    | mera Lens & Cover             |                                 | 2.50                | -3            | ×           |          |
| Items List         | 10     | 100-102-301       | iPhone 3G Doo    | ck Connector Assembly (White  | 3)                              | 9, 95               | 1             | ×           |          |
| Adjust Inventory   | 11     | 100-102-302       | iPhone 3G Doo    | ck Connector Assembly (Blac   | k)                              | 9.95                | -5            | ×           |          |
| Serial No Tracking | 12     | 100-102-303       | iPhone 3G Doo    | ck Connector(white)           |                                 | 5.95                | -4            | ×           |          |
| + Admin            | 13     | 100-102-304       | iPhone 3G Doo    | ck Connector(black)           |                                 | 5.95                | 0             | ×           |          |
|                    | 14     | 100-1023-201      | iPhone 3G/3G     | S Vibrator                    |                                 | 1.95                | 0             | ×           |          |
|                    | 15     | 100-1023-202      | iPhone 3G/3G     | S SIM Tray(White)             |                                 | 1.95                | 0             | ×           |          |
|                    | 16     | 100-1023-203      | iPhone 3G/3G     | S SIM Tray(Black)             |                                 | 1.95                | 0             | ×           |          |
|                    | 17     | 100-1023-204      | iPhone 3G/3G     | S Volume Button               |                                 | 1.95                | 0             | ×           |          |
|                    | 18     | 100-1023-205      | liPhone 3G/3G    | S Power Rutton                |                                 | 2.50                | 0             | ×           |          |

3. If you select Serial No Check the Item in which you can enter the Serial Number, the button appears It should also be entered by selecting the Purchase or a Type RMA

|                                                                                    | a constant and a constant of the constant of the constant of t |                                                                                                    |                                                                                                    |                                                               |                                                |                                      |                                                                                                    | CONTRACTOR DE LA CONTRACTOR                                                                  | Contraction of the second second second second                            |
|------------------------------------------------------------------------------------|----------------------------------------------------------------------------------------------------|----------------------------------------------------------------------------------------------------|----------------------------------------------------------------------------------------------------|---------------------------------------------------------------|------------------------------------------------|--------------------------------------|----------------------------------------------------------------------------------------------------|----------------------------------------------------------------------------------------------|---------------------------------------------------------------------------|
| ? Purchase I                                                                       | Bill                                                                                                    |                                                                                                    |                                                                                                    |                                                               |                                                |                                      |                                                                                                    | Vendo                                                                                        | irs > Purchase B                                                          |
| Vendor Search (                                                                    | (Name/Phone/Mob                                                                                                    | vile)                                                                                                    |                                                                                                    | Find                                                          |                                                |                                      |                                                                                                    |                                                                                              |                                                                           |
| Vendor Inform                                                                      | nation                                                                                                    | Purchase No                                                                                                    | : PB15040001                                                                                                    |                                                               | Save                                           | Dele                                 | te 🛛                                                                                                    | 9 Print                                                                                      | Serial List                                                               |
| Vendor Name                                                                        | chicago-1                                                                                                    |                                                                                                    | Phone                                                                                                    | 773-555-1234                                                  |                                                | Mobi                                 | le                                                                                                    |                                                                                              |                                                                           |
| Vame                                                                               | John Park                                                                                                    |                                                                                                    | Email                                                                                                    | vendor@test,co                                                | m                                              | Fax                                  |                                                                                                    |                                                                                              |                                                                           |
| Address                                                                            | 1111 N Lincoln                                                                                                    | Chicago IL 6065                                                                                                    | 59                                                                                                    | h-                                                            |                                                |                                      |                                                                                                    |                                                                                              |                                                                           |
| Payment Method<br>Ferms                                                            | i l                                                                                                    |                                                                                                    |                                                                                                    | Purchas<br>Due Date                                           | e Date                                         | 04/                                  | 26/201                                                                                                    | 5                                                                                            |                                                                           |
| vlemo<br>Purchase Iten                                                             | ns                                                                                                    | New Item                                                                                                    |                                                                                                    |                                                               |                                                |                                      |                                                                                                    |                                                                                              | $\langle \rangle$                                                         |
| Memo<br>Purchase Iten<br>Add Items I <b>3</b>                                      | ns<br>100-101-206 [i                                                                                                    | New Item                                                                                                    | 2G) <u>SIM T</u> ray                                                                                                    |                                                               |                                                |                                      | ] C                                                                                                    | )n Hand : 55                                                                                 | 5                                                                         |
| vlemo<br>Purchase Iten<br>Add Items I3                                             | ns<br>100-101-206 [<br>Cost : 2,12                                                                                                    | New Item<br>Phone Original(;<br>Q`ty :                                                                                                    | 2G) SIM Tray<br>Serial No. Amount :                                                                                                    | 12,72 <b>Type</b> :                                           | RMA                                            |                                      | ] c                                                                                                    | Dn Hand : 55<br>New Sa                                                                       | ve Delete                                                                 |
| vlemo<br>Purchase Item<br>Add Items 13<br>No Item                                  | ns<br>[100-101-206] [i<br>Cost : 2,12]<br>No                                                                                                    | New Item<br>Phone Original(2<br>Q`ty :<br>D                                                                                                    | 2G) SIM Tray<br>Serial No.<br>Amount :<br>rescription                                                                                                    | 12,72 <b>Type</b> :<br>On                                     | RMA                                            | Cust                                 | ] C<br>] [<br>] [                                                                                               | Dn Hand : 55<br>New Sa<br>Amount                                                             | 5<br>ve Dekte<br>Type                                                     |
| Viemo Purchase Item Add Items I No Item 1 100-102                                  | ns<br>100-101-206 [i<br>Cost : 2,12]<br>No<br>104                                                                                                    | New Item Phone Original() Q`ty: D iPhone 3G TOO                                                                                                    | 2G) SIM Tray<br>Serial No.<br>Amount :<br>Description<br>uch Screen (Aftermarket)                                                                                              | 12.72 Type :<br>On                                            | RMA<br>iond<br>3                               | Cust (<br>6.03                       | ] C<br>2.'ty<br>1                                                                                               | On Hand : 55<br>New Sa<br>Amount<br>6.09                                                     | ve Dekte<br>Purchase                                                      |
| Vemo Purchase Item Add Items IP No I 1 1 1 1 1 1 1 1 1 1 1 1 1 1 1 1 1 1           | ns<br>100-101-206 [<br>Cost : 2,12<br>No<br>-104<br>-104<br>-104<br>-201 [                                                                                                    | New Item Phone Original(2 O'ty : D iPhone 3G Tou iPhone 3G Tou iPhone 2G Tou iPhone 2G | 2G) SIM Tray<br>Serial No. Amount :<br>tescription<br>uch Screen (Aftermarket)<br>uch Screen (Aftermarket)                                                                     | 12,72 Type :<br>On                                            | RMA<br>iand<br>3<br>3                          | Cust 6.09<br>6.09                    | ] C<br>[]<br>[]<br>[]<br>[]<br>[]                                                                               | 0n Hand : 55<br>New Sa<br>Amount<br>6.09<br>6.09                                             | ve Dekte<br>Purchase<br>RMA<br>DAA                                        |
| Memo Purchase Item Add Items   No Item 1 1 100-102 2 100-102 3 100-102 4 100-101   | ns<br>100-101-206 [i<br>Cost : 2,12<br>No<br>2-104<br>104<br>301 iF<br>206                                                                                                    | New Item Phone Original(3 Q*ty: D IPhone 3G Tor Phone 3G Tor Phone 3G Dock ( iPhone 3G Dock (                                                                                                    | 2G) SIM Tray<br>Serial No. Amount :<br>Description<br>uch Screen (Aftermarket)<br>uch Screen (Aftermarket)<br>Connector Assembly (White<br>riginal(2G) SIM Tray                | 12,72 <b>Type</b> :<br>On                                     | <b>RMA</b><br>3-3-3-11                         | Cust 6.09<br>6.09<br>5.82<br>2.12    | ] C<br>2 ty<br>1<br>1<br>1<br>5                                                                                 | On Hand : 55<br>New Sa<br>Amount<br>6.09<br>6.09<br>5.82<br>12.72                            | o<br>ve Delete<br>Purchase<br>RMA<br>RMA<br>BMA                           |
| Memo Purchase Item Add Items I No I 1 1 1 1 1 1 1 1 1 1 1 1 1 1 1 1 1 1            | nS<br>100-101-206 [i<br>Cost : 2,12]<br>No<br>2-104<br>2-104<br>301 iF<br>206                                                                                                    | New Item<br>Phone Original(3<br>Q*ty:<br>D<br>iPhone 3G Too<br>iPhone 3G Too<br>iPhone 3G Dock (<br>iPhone O                                                                                                    | 2G) SIM Tray<br>Serial No. Amount :<br>Description<br>uch Screen (Aftermarket)<br>uch Screen (Aftermarket)<br>Connector Assembly (White<br>riginal(2G) SIM Tray                | 12,72 Type :<br>On<br>)                                       | <b>BMA</b><br>-3<br>-3<br>-3<br>1<br>55        | Cost 6.09<br>6.09<br>5.82<br>2.12    | ) C<br>2 11y<br>1<br>1<br>1<br>6                                                                                | Dn Hand : 55<br>New Sa<br>Amount<br>6.09<br>6.09<br>5.82<br>12.72<br>Amount                  | 5<br>ve Dekte<br>Purchase<br>RMA<br>RMA<br>RMA<br>RMA                     |
| Memo Purchase Item Add Items 1  No I 1 1 1 1 1 1 1 1 1 1 1 1 1 1 1 1 1 1           | ns<br>100-101-206 [i<br>Cost : 2,12]<br>No<br>2-104<br>2-104<br>2-301 iF<br>-206                                                                                                    | New Item<br>Phone Original()<br>Q°ty :<br>D<br>iPhone 3G Too<br>iPhone 3G Too<br>iPhone 3G Dock (<br>iPhone O                                                                                                    | 2G) SIM Tray<br>Amount :<br>Serial No.<br>Amount :<br>Sescription<br>uch Screen (Aftermarket)<br>uch Screen (Aftermarket)<br>Connector Assembly (White<br>riginal(2G) SIM Tray | 12.72 Type :<br>On                                            | BMA<br>3-3-3-1-1-1-1-1-1-1-1-1-1-1-1-1-1-1-1-1 | Cust<br>6.09<br>6.09<br>5.82<br>2.12 | ] C<br>2 'ty<br>1<br>1<br>1<br>6<br>ktems 4                                                                     | Dn Hand : 55<br>New Sa<br>Amount<br>6.09<br>6.09<br>5.82<br>12.72<br>Amount<br>Tax           | 5<br>ve Dekte<br>Purchase<br>RMA<br>RMA<br>RMA<br>30,72<br>2,92           |
| Add Items I<br>Add Items I<br>1 100-102<br>2 100-102<br>3 100-102<br>4 100-101     | ns<br>100-101-206 [i<br>Cost : 2,12<br>No<br>2-104<br>2-104<br>2-301 iF<br>-206                                                                                                    | New Item<br>Phone Original(2<br>Q 'ty :<br>D<br>iPhone 3G Tor<br>iPhone 3G Tor<br>iPhone 3G Dock (<br>iPhone 0                                                                                                    | 2G) SIM Tray<br>Amount :<br>escription<br>uch Screen (Aftermarket)<br>uch Screen (Aftermarket)<br>Connector Assembly (White<br>riginal(2G) SIM Tray                            | 12,72 <b>Туре :</b><br>Оп                                     | <mark>ВМА</mark>                               | Cust 6.09<br>6.09<br>5.82<br>2.12    | ] C<br>2 1y<br>1<br>1<br>1<br>6<br>6<br>1<br>6<br>6<br>7<br>1<br>1<br>1<br>1<br>1<br>1<br>1<br>1<br>1<br>1<br>1 | On Hand : 55<br>New Sa<br>Amount<br>6.09<br>6.09<br>5.82<br>12.72<br>Amount<br>Tax<br>Amount | 5<br>ve Delete<br>Purchase<br>RMA<br>RMA<br>RMA<br>30,72<br>2,92<br>33,64 |
| Vemo Purchase Item Add Items I  No I  1 1 1 1 00-102 2 100-102 3 100-102 4 100-101 | ns<br>100-101-206 [i<br>Cost : 2,12<br>No<br>2-104<br>2-104<br>2-301 iF<br>-206                                                                                                    | New Item<br>iPhone Original(3<br>Q ty :<br>D<br>iPhone 3G Tor<br>iPhone 3G Tor<br>iPhone 3G Dock (0<br>iPhone 0                                                                                                    | 2G) SIM Tray<br>Serial No. Amount :<br>rescription<br>uch Screen (Aftermarket)<br>uch Screen (Aftermarket)<br>Connector Assembly (White<br>riginal(2G) SIM Tray                | 12,72 <b>Type :</b><br>On<br>)<br>)<br>Print <b>Serial Li</b> | RMA<br>-3<br>-3<br>1<br>155                    | Cust 6.09<br>6.09<br>5.82<br>2.12    | ] C<br>Q'ty<br>1<br>1<br>6<br>tems 4                                                                            | On Hand : 55<br>New Sa<br>Amount<br>6.09<br>6.09<br>5.82<br>12.72<br>Amount<br>Tax<br>Amount | 5<br>ve Delete<br>Purchase<br>RMA<br>RMA<br>RMA<br>30,72<br>2,92<br>33,64 |

4. Pressing the [Serial No] button in the previous screen, you can enter the Serial Number at the new window as screen below.

|      | ption iPhone Ori | 2 <b>06</b><br>iginal(2G) SIM Tray |            |            |                                 |
|------|------------------|------------------------------------|------------|------------|---------------------------------|
| ž.   |                  |                                    |            |            | Register<br>Rows to insert 10 🗸 |
| NO 1 | Serial No.       | Serial No.                         | Serial No. | Serial No. | Serial No.                      |
| 2 6  | 111              |                                    | 3333       | 4444       | 5333                            |
| 3    |                  |                                    |            |            |                                 |
| 4    |                  |                                    |            |            |                                 |
| 5    |                  |                                    | 71         |            |                                 |
| 6    |                  |                                    |            |            |                                 |
| 7    |                  |                                    | 1          |            |                                 |
| 8    |                  |                                    |            | 1          |                                 |
| 9    |                  |                                    | ][         |            |                                 |
| 10   |                  |                                    |            |            |                                 |

5. Pressing the {Serial List} button at the bottom of the screen to display as Purchase Serial List screen.

| . I dicitase                                                                   | Bill                                               |                                                                                                   |                                                                                                    |                       |                                        |                                             |                               | Vendo                                          | irs > Purchase B                      |
|--------------------------------------------------------------------------------|----------------------------------------------------|---------------------------------------------------------------------------------------------------|----------------------------------------------------------------------------------------------------|-----------------------|----------------------------------------|---------------------------------------------|-------------------------------|------------------------------------------------|---------------------------------------|
| vendor Search                                                                  | (Name/Phone/Mob                                    | ile)                                                                                              | ٩                                                                                                    | Find                  |                                        |                                             |                               |                                                |                                       |
| Vendor Inform                                                                  | nation                                             | Purchase No : PE                                                                                  | 315040001                                                                                                    |                       | Save                                   | De                                          | elete                         | Print                                          | Serial List                           |
| Vendor Name                                                                    | chicago-1                                          |                                                                                                   | Phone                                                                                                    | 773-555-1234          |                                        | Mol                                         | bile                          |                                                |                                       |
| Name                                                                           | John Park                                          |                                                                                                   | Email                                                                                                    | vendor@test,co        | m                                      | Fax                                         |                               |                                                |                                       |
| Address                                                                        | 1111 N Lincoln                                     | Chicago IL 60659                                                                                  |                                                                                                    |                       | 114                                    |                                             |                               |                                                |                                       |
|                                                                                |                                                    |                                                                                                   |                                                                                                    |                       |                                        |                                             |                               |                                                |                                       |
| Memo<br>Purchase Iter<br>Add Items I <b>3</b>                                  | ns                                                 | New Item                                                                                          |                                                                                                    |                       |                                        |                                             |                               |                                                | <b>~</b>                              |
| Viemo<br>Purchase Iter<br>Add Items I3                                         | ns<br>Cost :                                       | New Item<br>Q'ty :                                                                                | Amount :                                                                                                    | Type : Purch:         |                                        |                                             |                               | Add                                            | Ŷ                                     |
| Viemo<br>Purchase Iter<br>Add Items E<br>No Item                               | ns<br>Cost :                                       | New Item                                                                                          | Amount :                                                                                                    | Type : Purcha         | ase 🗸                                  | Cost                                        | Q'ty                          | Add Amount                                     | Type                                  |
| Memo Purchase Iter Add Items I No Item 1 100-107 2 100-10                      | ns<br>Cost :<br>2-104<br>2-104                     | New Item Q'ty: Desc iPhone 3G Touch iPhone 3G Touch                                               | Amount :                                                                                                    | Type : Purch:<br>On I | ase 🗸<br>Iand (<br>3                   | Cost<br>6.09                                | Q'ty<br>1                     | Add<br>Amount<br>6.09<br>6.09                  | Type<br>Purchase<br>BMA               |
| Memo Purchase Iter Add Items I No I 1 1 1 1 1 1 1 1 1 1 1 1 1 1 1 1 1 1        | ns<br>Cost:<br>2-104<br>2-104<br>2-104<br>2-301 iF | New Item Q'ty: Desc iPhone 3G Touch iPhone 3G Touch Phone 3G Dock Conr                            | Amount :                                                                                                    | Type : Purch:<br>On I | <mark>ase y</mark><br>land (<br>3<br>3 | <b>Cost</b><br>6.09<br>6.09<br>5.82         | Q'ty<br>1<br>1                | Add<br>Amount<br>6.09<br>6.09<br>5.82          | Type<br>Purchase<br>RMA<br>RMA        |
| Memo Purchase Iter Add Items I  No I  1 1 100-10  2 100-10  3 100-10  4 100-10 | nS<br>Cost:<br>2-104<br>2-104<br>2-301 iF<br>1-206 | New Item<br>Q 'ty :<br>iPhone 3G Touch<br>iPhone 3G Touch<br>iPhone 3G Dock Conr<br>iPhone Origin | Amount :<br>ription<br>Screen (Aftermarket)<br>Screen (Aftermarket)<br>hector Assembly (White)<br>al(2G) SIM Tray | Type : Purcha         | ase V<br>Hand C<br>3<br>3<br>1<br>5    | <b>Cost</b><br>6.09<br>6.09<br>5.82<br>2.12 | Q'ty<br>1<br>1<br>1<br>1<br>6 | Add<br>Amount<br>6.09<br>6.09<br>5.82<br>12.72 | Type<br>Purchase<br>RMA<br>RMA<br>RMA |

6. Pressing the {Serial List} button in the previous screen, Purchase Serial List screen will come up like the screen below.

| -07                                              |                                                              | <ul> <li>86.4%</li> </ul>                          | · 주 · · · · · · · · · · · · · · · · · ·               | •                                  |
|--------------------------------------------------|--------------------------------------------------------------|----------------------------------------------------|-------------------------------------------------------|------------------------------------|
|                                                  |                                                              |                                                    |                                                       |                                    |
|                                                  |                                                              | Purchase Seria                                     | l List                                                |                                    |
| lendor Info                                      | rmation                                                      |                                                    |                                                       |                                    |
| ompany:                                          | chicago-1                                                    |                                                    | Date:                                                 | 04/26/2015                         |
| Address:                                         | 1111 N Lincoln Chicago IL 6                                  | 0659                                               | Purchase No:                                          | PB15040001                         |
| ontact:                                          | 773-555-1234                                                 |                                                    |                                                       |                                    |
| ayment M                                         | ethod                                                        |                                                    |                                                       |                                    |
| ayment:                                          |                                                              |                                                    |                                                       |                                    |
| erms:                                            |                                                              | D                                                  | ue Date:                                              |                                    |
| omarke                                           |                                                              |                                                    |                                                       |                                    |
| em Numbe                                         | er: 100-101-206                                              | Description : iPhone Orig                          | inal(2G) SIM Tray                                     |                                    |
| tem Numbe<br>Serial N                            | er: 100-101-206<br>umber Serial Number                       | Description : iPhone Orig<br>Serial Number         | inal(2G) SIM Tray<br>Serial Number                    | Serial Number                      |
| em Numbe<br>Serial N<br>1111                     | er: 100-101-206<br>uwber Serial Number<br>2222               | Description : iPhone Orig<br>Serial Number<br>3333 | inal(2G) SIM Tray<br>Serial Number<br>4444            | Serial Number<br>5555              |
| em Numbo<br>Serial N<br>1111<br>6666             | er: 100-101-206<br>umber Serial Number<br>2222               | Description : iPhone Orig<br>Serial Number<br>3333 | inal(2G) SIM Tray<br>Serial Number<br>4444            | Serial Number<br>5555              |
| em Numbe<br>Serial N<br>1111<br>6666<br>mployee: | er: 100-101-206<br>umber Serial Number<br>2222<br>onnurisoft | Description : iPhone Orig<br>Serial Number<br>3333 | inal(2G) SIM Tray<br>Serial Number<br>4444<br>Date: 0 | Serial Number<br>5555<br>5/28/2015 |

7. To enter the Serial Nunmer Purchase Bill Item by selecting the Item from Product Sales screen like the screen below In which you can enter the Serial No [Serial No] button appears

| Jame                                                                       | SangBok Lee                                                                                                    | Phone                                                                                                    |                                         | Mohile                                         |                                                       |                                                      | -1                                                                            |
|----------------------------------------------------------------------------|----------------------------------------------------------------------------------------------------|----------------------------------------------------------------------------------------------------|-----------------------------------------|------------------------------------------------|-------------------------------------------------------|------------------------------------------------------|-------------------------------------------------------------------------------|
| /endor Name                                                                | -IM Intl                                                                                                    | Fmail                                                                                                    |                                         | Fax                                            |                                                       |                                                      |                                                                               |
| Address                                                                    | 7894 N Chicago Ave Chicago II 60                                                                                                    | 1659                                                                                                    |                                         |                                                |                                                       |                                                      |                                                                               |
| знір то                                                                    |                                                                                                    |                                                                                                    |                                         |                                                |                                                       |                                                      |                                                                               |
| Jame                                                                       | SangBok Lee                                                                                                    | Phone                                                                                                    |                                         | Mobile                                         |                                                       |                                                      |                                                                               |
| Company                                                                    |                                                                                                    | Email                                                                                                    |                                         | Fax                                            |                                                       |                                                      |                                                                               |
| \ddress                                                                    | 7894 N Chicago Ave Chicago IL 60                                                                                                    | 0659                                                                                                    |                                         |                                                |                                                       |                                                      |                                                                               |
| ayment Metho                                                               | d 🔽                                                                                                    |                                                                                                    | Invoice Date                            | 10/21/20                                       | 113                                                   |                                                      |                                                                               |
| ayment Metho                                                               |                                                                                                    |                                                                                                    | Invoice Date                            | 10/21/20                                       | 113                                                   |                                                      |                                                                               |
| erms                                                                       |                                                                                                    |                                                                                                    | Due Date                                |                                                |                                                       |                                                      |                                                                               |
| √lemo                                                                      | test test                                                                                                    |                                                                                                    |                                         |                                                |                                                       |                                                      | ^                                                                             |
| vlemo<br>Sale Items                                                        | test test                                                                                                    |                                                                                                    |                                         |                                                |                                                       |                                                      | $\sim$                                                                        |
| vlemo<br>Sale Items<br>Add Items 🖬                                         | t est test<br>100-101-206 💽 iPhone Original(2)                                                                                                    | G) SIM Tray                                                                                                    |                                         |                                                | ]                                                     |                                                      | < ~                                                                           |
| vlemo<br>Sale Items<br>Add Items E                                         | test test [100-101-206 ]] iPhone Original(2) Price : 2,95 Q'ty : 1                                                                                               | G) SIM Tray<br>rial No. Amount : 2,95 (                                                                              | Type : SALE                             |                                                | Add                                                   | ]                                                    | Ŷ                                                                             |
| Aemo<br>Sale Items<br>Add Items 13<br>No Item                              | t est test<br>100-101-206 R iPhone Original(20<br>Price : 2,95 Q*ty : 15<br>No Des                                                                               | G) SIM Tray<br>rial No. Amount : 2,95 (<br>scription                                                                 | Type : SALE<br>On Hand                  | Price                                          | Add<br>Qʻty                                           | Amount                                               | Туре                                                                          |
| vlemo<br>Sale Items<br>Add Items I<br>No Item<br>1 <u>100-10</u>           | t est test<br>100-101-206 🛄 iPhone Original(20<br>Price : 2.95 Q'ty : 11<br>No Des<br>10-100 TEST                                                                | G) SIM Tray<br>rial No. Amount : 2,95<br>scription<br>T LCD 1234                                                     | Type : SALE<br>On Hand<br>23            | Price<br>70.00                                 | Add<br>Q`ty<br>1                                      |                                                      | Type<br>SALE                                                                  |
| Alemo Sale Items Add Items I I I I I I I I I I I I I I I I I I I           | t est test<br>100-101-206  iPhone Original(2)<br>Price : 2,95 Q'ty : 1<br>No Des<br>10-100 TES1<br>12-120 iPhone 3G Touch S                                      | G) SIM Tray<br>rial No. Amount : 2,95<br>scription<br>T LCD 1234<br>Screen (After market)White                       | Type : SALE<br>On Hand<br>23<br>2       | Price<br>70.00<br>11.95                        | Add<br>Q`ty<br>1<br>1                                 | Amount<br>70.00<br>11.95                             | Type<br>SALE<br>SALE                                                          |
| Aemo Sale Items Add Items II No Item 1 1 1 1 1 1 1 1 1 1 1 1 1 1 1 1 1 1 1 | t est test<br>100-101-206 <b>I</b> iPhone Original(2)<br>Price : 2,95 <b>Q'ty</b> : 1<br>No Des<br>10-100 TEST<br>12-120 iPhone 3G Touch S<br>11-206 iPhone Orig | G) SIM Tray<br>rial No<br>acription<br>T LCD 1234<br>Screen (After market)White<br>pinal(2G) SIM Tray                | Type : SALE<br>On Hand<br>23<br>2<br>55 | Price<br>70.00<br>11.95<br>2.95                | <b>Add</b><br><b>Q 'ty</b><br>1<br>1<br>3             | Amount<br>70.00<br>11.95<br>8.85                     | Type<br>SALE<br>SALE<br>SALE<br>SALE                                          |
| Add Items Add Items No I 1 1 1 1 1 1 1 1 1 1 1 1 1 1 1 1 1 1               | t est test<br>100-101-206 i iPhone Original(20<br>Price : 2,95 Q*ty : 1<br>No Des<br>10-100 TES1<br>12-120 iPhone 3G Touch S<br>11-206 iPhone Orig               | G) SIM Tray<br>rial No. Amount : 2,95<br>scription<br>T LCD 1234<br>Screen (After market)White<br>sinal(2G) SIM Tray | Type : SALE<br>On Hand<br>23<br>2<br>55 | Price<br>70.00<br>11.95<br>2.95<br>Item        | Add<br>Qʻty<br>1<br>1<br>3<br>ns Amou                 | Amount<br>70.00<br>11.95<br>8.85<br>Int              | Type<br>SALE<br>SALE<br>SALE<br>SALE<br>SALE<br>SALE                          |
| Memo Sale Items Add Items I 1 1 1 1 1 1 1 1 1 1 1 1 1 1 1 1 1 1            | t est test<br>100-101-206 R iPhone Original(20<br>Price : 2,95 Q*ty : 1<br>No Des<br>10-100 TEST<br>12-120 iPhone 3G Touch S<br>11-206 iPhone Orig               | G) SIM Tray<br>rial No. Amount : 2,95<br>scription<br>T LCD 1234<br>Screen (After market)White<br>pinal(2G) SIM Tray | Type : SALE<br>On Hand<br>23<br>2<br>55 | Price<br>70.00<br>11.95<br>2.95<br>Item        | Add<br>Q°ty<br>1<br>1<br>3<br>ns Amou<br>T<br>al Amou | Amount<br>70.00<br>11.95<br>8.85<br>int<br>ax        | Type<br>SALE<br>SALE<br>SALE<br>SALE<br>SALE<br>SALE<br>SALE<br>SALE          |
| Memo Sale Items Add Items I No Item 1 100-10 2 100-10 3 100-10             | t est test<br>100-101-206  iPhone Original(20<br>Price : 2.95  0'ty : 1<br>No Des<br>10-100  TEST<br>12-120  iPhone 3G Touch S<br>11-206  iPhone Orig            | G) SIM Tray<br>rial No. Amount : 2,95<br>scription<br>T LCD 1234<br>Screen (After market)White<br>ginal(2G) SIM Tray | Type : SALE<br>On Hand<br>23<br>2<br>55 | Price<br>70.00<br>11.95<br>2.95<br>Item<br>Tot | Add<br>Qʻty<br>1<br>1<br>3<br>ns Amou<br>T<br>al Amou | Amount<br>70.00<br>11.95<br>8.85<br>Int<br>ax<br>Int | <b>Туре</b><br>SALE<br>SALE<br>SALE<br>SALE<br>SALE<br>30.00<br>8,63<br>99,43 |

8. Pressing the [Serial No] button in the previous screen, then check the Serial Number that need to Pack

| em No      | 100-101-206     | (9C) SIM Trou |            |            |            |
|------------|-----------------|---------------|------------|------------|------------|
| escription | IPhone Original | (2G) SIM Tray |            |            | Register   |
| lo Se      | rial No.        | Serial No.    | Serial No. | Serial No. | Serial No. |
| 1 🔽 1111   |                 | 2222          | 3333       | 4444       | 5555       |
| 2 🗌 6666   |                 | ]             |            |            |            |
|            |                 |               |            |            |            |
|            |                 |               |            |            |            |

9. Enter the Serial No. and then press the [Serial List] button at the bottom of the screen to display the screen as shown in the following screen.

| ? Product Sal                                                                                                    | les                                                                               |                                                                  |                          |                                    | Ci                           | ustomers > P             | roduct Sale          |
|----------------------------------------------------------------------------------------------------|-----------------------------------------------------------------------------------|------------------------------------------------------------------|--------------------------|------------------------------------|------------------------------|--------------------------|----------------------|
| Vendor Search                                                                                                    |                                                                                   | (Name/Phone/Mobile) 🧧                                            | Find                     |                                    |                              |                          |                      |
| BILL TO                                                                                                    | Invoice No : IV131                                                                | 00002                                                            | Sav                      | e 🛛 🔽 Delet                        | e 🧧                          | Print S                  | erial List           |
| Name                                                                                                    | SangBok Lee                                                                       | Phone                                                            |                          | Mobile                             |                              |                          |                      |
| vendor Name                                                                                                    | JM IntL                                                                           | Email                                                            | 2                        | Fax                                |                              |                          |                      |
| Address                                                                                                    | 7894 N Chicago Ave Chicago IL 606                                                 | 59                                                               |                          |                                    |                              |                          | _                    |
| SHIP TO                                                                                                    |                                                                                   |                                                                  |                          |                                    |                              |                          |                      |
| Name                                                                                                    | SangBok Lee                                                                       | Phone                                                            | 7                        | Mobile                             |                              |                          |                      |
| Company                                                                                                    |                                                                                   | Email                                                            |                          | Fax                                | -                            |                          |                      |
| Addroco                                                                                                    | 7894 N Chicago Ave Chicago II 606                                                 | 59                                                               |                          |                                    | 1.1                          |                          |                      |
| Billing Informa                                                                                                    | tion                                                                              |                                                                  | Invoice Date             | 10/21/2                            | 013                          |                          |                      |
| Billing Informa<br>Payment Method<br>Terms                                                                              | tion                                                                              |                                                                  | Invoice Date<br>Due Date | 10/21/2                            | 013                          |                          |                      |
| Billing Informa<br>Payment Method<br>Terms<br>Memo                                                                      | tion                                                                              |                                                                  | Invoice Date<br>Due Date | 10/21/2                            | 013                          |                          | $\sim$               |
| Billing Informa<br>Payment Method<br>Terms<br>Memo<br>Sale Items                                                        | tion                                                                              |                                                                  | Invoice Date<br>Due Date | 10/21/2                            | 013                          |                          | < >                  |
| Billing Informa<br>Payment Method<br>Terms<br>Memo<br>Sale Items<br>Add Items IP                                        | tion                                                                              |                                                                  | Invoice Date<br>Due Date | 10/21/2                            | 013                          |                          | ~ ~                  |
| Payment Method<br>Ferms<br>Memo<br>Sale Items<br>Add Items II                                                           | tion test test                                                                    | Amount : Typ                                                     | Invoice Date<br>Due Date | 10/21/2                            | 013                          |                          | ~ ~                  |
| Payment Method<br>Perms<br>Memo<br>Sale Items<br>Add Items (2)<br>No 1tem 1                                             | tion test test test Q'ty: A No Desc                                               | Amount : Typ                                                     | Invoice Date<br>Due Date | 10/21/2                            | 013<br>Add                   | Amount                   | Туре                 |
| Payment Method<br>Payment Method<br>Ferms<br>Memo<br>Sale Items<br>Add Items IF<br>No Item I<br>1 100-100               | tion test test test test                                                          | Amount : Typ<br>cription<br>LCD 1234                             | Invoice Date<br>Due Date | 10/21/2<br>Price<br>70.00          | 013<br>Add<br>Q*ty<br>1      | Amount<br>70.00          | Type<br>SALE         |
| Payment Method<br>Payment Method<br>Terms<br>Memo<br>Sale Items<br>Add Items I [<br>No Item 1<br>1 100-100<br>2 100-102 | tion test test test test Price : Q'ty: A No Desc 100 TEST 120 iPhone 3G Touch Sci | Amount : Typ<br>cription<br>LCD 1234<br>reen (After market)White | Invoice Date<br>Due Date | 10/21/2<br>Price<br>70.00<br>11.95 | 013<br>Add<br>Q`ty<br>1<br>1 | Amount<br>70.00<br>11.95 | Type<br>SALE<br>SALE |

10. In the previous screen, press the [Serial List] button to display the Packing List screen.

|                                  |                                                                 | Pad            | cking List        |                      |                          |
|----------------------------------|-----------------------------------------------------------------|----------------|-------------------|----------------------|--------------------------|
| Company li                       | nformation                                                      |                |                   | www.erepai           | rsolution.com            |
| Company:<br>Address:<br>Contact: | JM International Inc<br>4001 W. Deven Ave Chi<br>(773) 555-1234 | cago IL 60646  |                   | Date:<br>Invoice No: | 10/21/2013<br>IV13100002 |
|                                  |                                                                 |                |                   | Cash                 |                          |
| Bill to                          |                                                                 |                | Ship to           |                      |                          |
| Name:                            | SangBok Lee                                                     |                | Name:             | SangBok Lee          |                          |
| Address:                         | 7894 N Chicago Ave Ch                                           | icago IL 60659 | Address:          | 7894 N Chicago A     | ve Chicago IL 60659      |
| Vendor:                          | JM IntL                                                         |                | Company:          |                      |                          |
| E-mail:                          |                                                                 |                | E-mail:           |                      |                          |
| Phone:                           |                                                                 |                | Phone:            |                      |                          |
| Mobile:                          |                                                                 |                | Mobile:           |                      |                          |
| Remarks                          |                                                                 |                |                   |                      |                          |
| test test                        | er: 100-101-206                                                 | Description :  | iPhone Original(2 | 2G) SIM Tray         |                          |
| Serial N                         | umber Serial Nur                                                | nber Serial    | Number            | Serial Number        | Serial Number            |
| 1111                             | 2222                                                            | 3333           |                   |                      |                          |
|                                  |                                                                 |                |                   |                      |                          |

## 11. The screen showing the serial number. Tracking

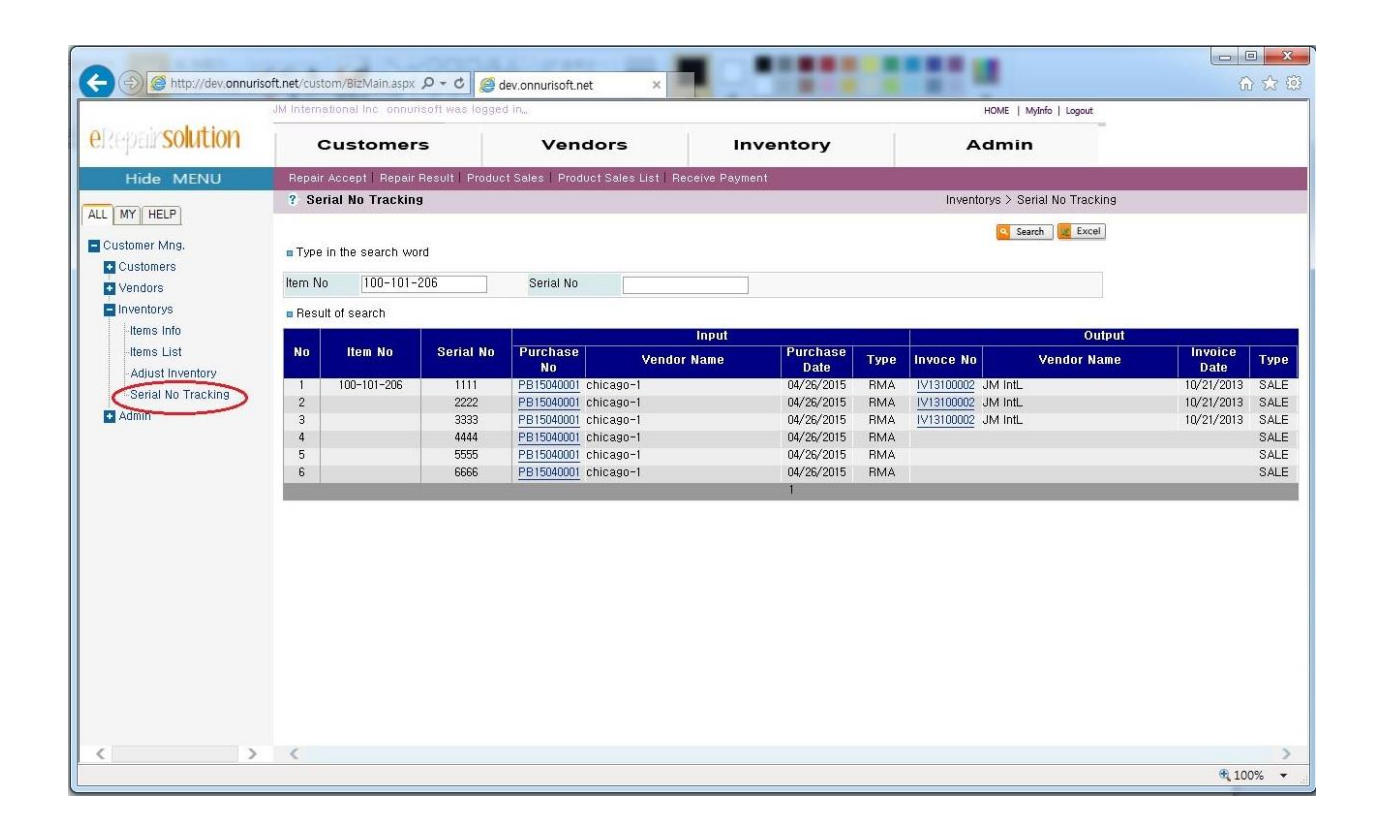